Hoe kunnen de leden de

- A. uitslagen zien en
- B. inschrijven voor wedstrijden en
- C. gastspelers inschrijven en
- D. deelnemerslijst en annuleringen bekijken en
- E. starttijd bekijken

# A. uitslagen zien

\*1: Inloggen op ""GOLFHOLANDA.NL"", bij ""LEDEN LOGIN"" of rechtstreeks bij Nexxchange: https://www.nexxchange.com/golfclub/golfholanda

\*2: Klik ""WEDSTRIJDEN" linksboven aan

\*3: Ga 2 regels lager, niet naar "aankomende wedstrijden"", maar naar "ALLE WEDSTRIJDEN"".

\*4: Ga naar de wedstrijd die je zoekt, en klik helemaal rechts op het witte veld "DETAILS"".

\*5: Klik bovenin op het 1-na-rechtse item ""RESULTATEN"".

\*6: Voor de stableford-uitslag, kies 1 regel lager NIET VOOR ""result gross"", maar voor ""RESULT NET"".

- \*7: Voor specifieke uitslagen per speler:
- -a: Je kan klikken op de naam,

of -b: rechtsboven de scores "HOLE BY HOLE" het rondje naar rechts klikken.

## B. inschriiven voor latere wedstriiden

Bij \*3 kan je ook naar beneden scrollen voor latere wedstrijden: Je krijgt dan de wedstrijden te zien tot +-45 dagen voor ze gespeeld worden: onderaan klikken op "VOLGENDE PAGINA"", oftewel: ">".

Voor wedstrijden in een volgend jaar: klik rechtsboven naast het jaartal: op ">" (pijltje naar rechts).

In het blauwe vak staat vanaf welke datum ingeschreven kan worden.

## C. gastspelers inschrijven.

Vooralsnog kan men als deelnemer geen gastspeler inschrijven. Er wordt aan gewerkt om dit te veranderen. De huidige procedure is:

\*1: Stuur een mail naar wedstrijd@golfholanda.nl met de naam en hcp van je gast. De wedstrijdleider voert die gast dan in, bij de betreffende wedstrijd.

## D. deelnemerslijst en annuleringen bekijken.

Selecteer een wedstrijd, ga naar ""DEELNEMERS"", onder "STARTTIJDEN"" kan je kiezen voor ""ACTIEVE"" of ""GEANNULEERDE REGISTRATIES"".

## E. starttijd bekijken.

Selecteer een wedstrijd, onder "STARTTIJDEN"" kan je, als je klikt op het pijltje naast "ALGEMENE INFORMATIE"", ""RONDES"" aanklikken voor de 1e starttijd.